# ソフトの起動と最初の設定

#### 1. ソフトの起動

複式簿記のフォルダを開いて、実行プログラム kaiA7exe を開くとユーザーパスワードの 入力画面が出ますので、そのまま OK ボタンを押すと、次のような画面になります。

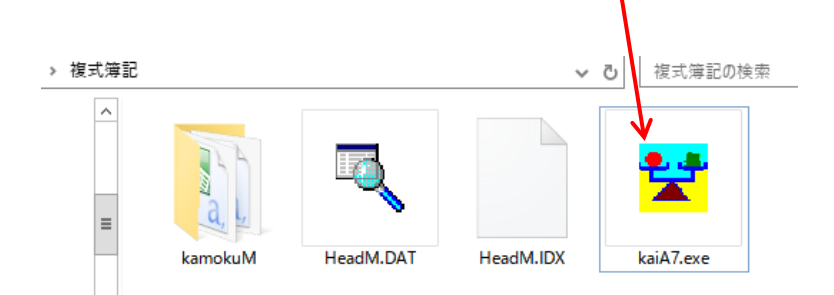

(注意)

- "複式簿記"のフォルダはどこに置いても実行できますが、program filesの中に置くと 仮想領域にデータが保管されるようになりますので、推奨はCドライブかDドライブ の直下においてください。
- ▶ ソフトの起動は、デスクトップにショートカットを作成すると便利です。
- ▶ サーバーに"複式簿記"のフォルダを置いて運用する場合は、同時にソフトを起動させないでください。
- ソフトの起動の途中で、ウイルスソフトからの"セキュリティー警告"が出る場合が ありますが、"許可"する方向で選択してください。

## 2. データーパス名の設定

最初の段階では、データパス名が設定されていませんので、次のような画面が出ます。 会計データは単年度処理になりますので、既定値の状態でOKボタンを押してください。

| 😴 データパス名の設定                                  | _ |      | x |  |
|----------------------------------------------|---|------|---|--|
| データフォルダタの設定                                  |   |      |   |  |
| 2017¥                                        |   | 🖊 ок |   |  |
| ·<br>例)2017¥                                 |   |      | _ |  |
| 会計データは、"複式簿記"フォルダの中に上記で指定し<br>たフォルダ名で保存されます。 |   |      |   |  |
|                                              |   |      |   |  |

3. ユーザーパスワード

ユーザーパスワードの入力画面では、そのまま "OK" ボタンを押してください。

| 😴 ユーザーパスワード入力           | x |  |  |
|-------------------------|---|--|--|
| 4桁のパスワード(数値)を入れてください。   |   |  |  |
| <mark>ік:кака</mark> ОК |   |  |  |
| ユーザーバスワードの既定値は1234です。   |   |  |  |
|                         |   |  |  |

このユーザーパスワードは後で、

初期設定メニュー ⇒ 会計期首 の画面で変更できます。

#### 4. 会社(事業)名の登録

会社(事業)名の登録画面が出てきたら、下記の例のように会社名を入れてください。

| 法人名登録        |    |
|--------------|----|
|              |    |
| 会社(ユーザー)名の登録 |    |
| 〇〇商店         |    |
|              |    |
|              | ок |
|              |    |

#### 5. 勘定科目のひな型登録

勘定科目のひな型を選択します。

勘定科目のひな型は標準的なものを用意していますが、あとで自由に変更が出来ます。

| 🚼 勘定課目の選択                                                                                                    |                                                                                                    | _                                                                                                    |                                                                                                    | x              |  |
|----------------------------------------------------------------------------------------------------|----------------------------------------------------------------------------------------------------|----------------------------------------------------------------------------------------------------|----------------------------------------------------------------------------------------------------|----------------|--|
| 勘定科目の雛形を選択                                                                                                    |                                                                                                    |                                                                                                    |                                                                                                    |                |  |
| <ul> <li>会計処理をしたいものを選択して<br/>勘定科目設定」で出来ます。</li> <li>個人事業製造業</li> <li>会社法人</li> <li>会社法人</li> <li>会社法人製造業</li> <li>農業所得</li> <li>不動産所得</li> </ul> | ください。勘定課目の<br>この選択は、初回のみ<br>た場合は、インストール<br>記での中にあるでDate<br>と、この画面が出て、計<br>し、「Data"フォルタ格<br>ータは失われますので | )<br>カスタ<br>です。<br>間<br>パ<br>フォルダ<br>当<br>ま<br>つ<br>ま<br>し<br>先<br>フォル<br>う<br>ま<br>し<br>先<br>フォル<br>う<br>ま<br>し<br>先<br>フォル<br>う<br>ま<br>し<br>先<br>フォル<br>う<br>ま<br>し<br>先<br>フォル<br>し<br>た<br>フォル<br>し<br>た<br>フォル<br>し<br>た<br>つ<br>ま<br>し<br>た<br>う<br>よ<br>し<br>た<br>フォル<br>し<br>た<br>つ<br>ま<br>し<br>た<br>つ<br>ま<br>し<br>た<br>う<br>ま<br>し<br>た<br>う<br>ま<br>し<br>た<br>う<br>ま<br>し<br>た<br>う<br>ま<br>し<br>た<br>う<br>ま<br>し<br>た<br>う<br>ま<br>し<br>た<br>う<br>ま<br>し<br>た<br>う<br>ま<br>し<br>た<br>う<br>ま<br>し<br>た<br>う<br>ま<br>し<br>た<br>う<br>ま<br>し<br>し<br>し<br>し<br>し<br>し<br>し<br>し<br>し<br>し<br>し<br>し<br>し | マイズ(1)<br>違って複ない<br>つて複ない<br>ででであります。<br>どう<br>でであります。<br>どう<br>です。<br>です。<br>です。<br>です。<br>です。<br>です。<br>です。<br>です。<br>です。<br>です。 | ま<br>駅薄<br>たデい |  |

## 6. 会計期首の入力

次のような画面が出ますので、会計期首を入れてください。

| 🚼 会計期首                                                 | _  | x |
|--------------------------------------------------------|----|---|
| <b>会計期首</b><br><mark>2017/01/01</mark><br>例)2003/01/01 | _  |   |
| <b>~</b> 0                                             | )K |   |

- ▶ 個人事業の場合は1月1日が会計期首になります。
- ▶ 必ず西暦年号で入れてください。

### 7. メインメニューの画面

以上の初期設定の操作が終わったら次のような画面になります。 次回からこの画面がすぐ表示されます。

| 👻 main                            |                             |                                     | -                   |               | x            |
|-----------------------------------|-----------------------------|-------------------------------------|---------------------|---------------|--------------|
| 〇〇爾店<br><b>らく</b><br>2005 (C) SSI | らく複式<br>Design http://www.s | システム更<br><b>簿記</b><br>sdesign.co.jp | 新日20<br><b>ライ</b> 1 | 14年 06<br>ヒンス | 5月24日<br>未登録 |
| メインメニュー 補助作業メニュー                  |                             |                                     |                     |               |              |
| データパス 名の 変更<br>現在のデータパス名          | 仕 訳 入 カ                     |                                     | 閉じる( <u>(</u>       | 2)            |              |
| 会計期首                              | 総勘定元帳                       | バッケ                                 | アップニ                | 1Ľ-           |              |
| 繰越金設定                             | 試 算 表                       |                                     |                     |               | 1            |
| 前年実績                              | 月別集計                        | 消                                   | 消費税計算               |               |              |
| 勘定科目変更                            | 決 算 書                       | 操作説明<br>日                           | などがあり<br>Pを開く       | はす。           |              |
|                                   |                             | ノバージ                                | ジョンア                | ップ            |              |
|                                   |                             | リモート                                | ツールの                | (保存           |              |
|                                   |                             |                                     |                     |               |              |

以上の操作で、最初に設定する基本事項が設定できました。

【補足】

勘定科目の"ひな形"の選択は、新規にデータパス名を設定した最初しかできませんが、もしやり直したい場合は、下図の例のように新規に作成されたデータフォルダを削除すると、もう一度作成しなおすことが出来ます。ただし、運用途中でデータフォルダを削除すると、仕訳データ等も削除されますので、"勘定科目設定"の画面で、勘定科目の調整をしてください。

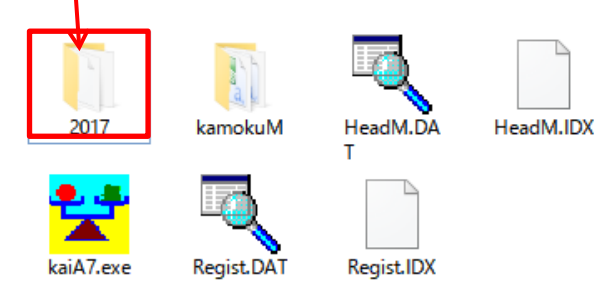